# HOW TO SUBMIT AN Assignment

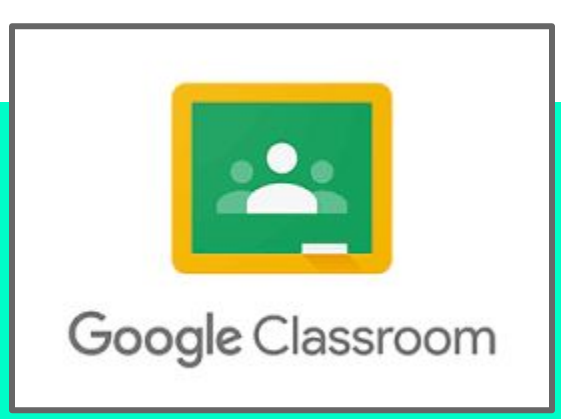

## STEP 1: LOG INTO GOOGLE CLASSROOM

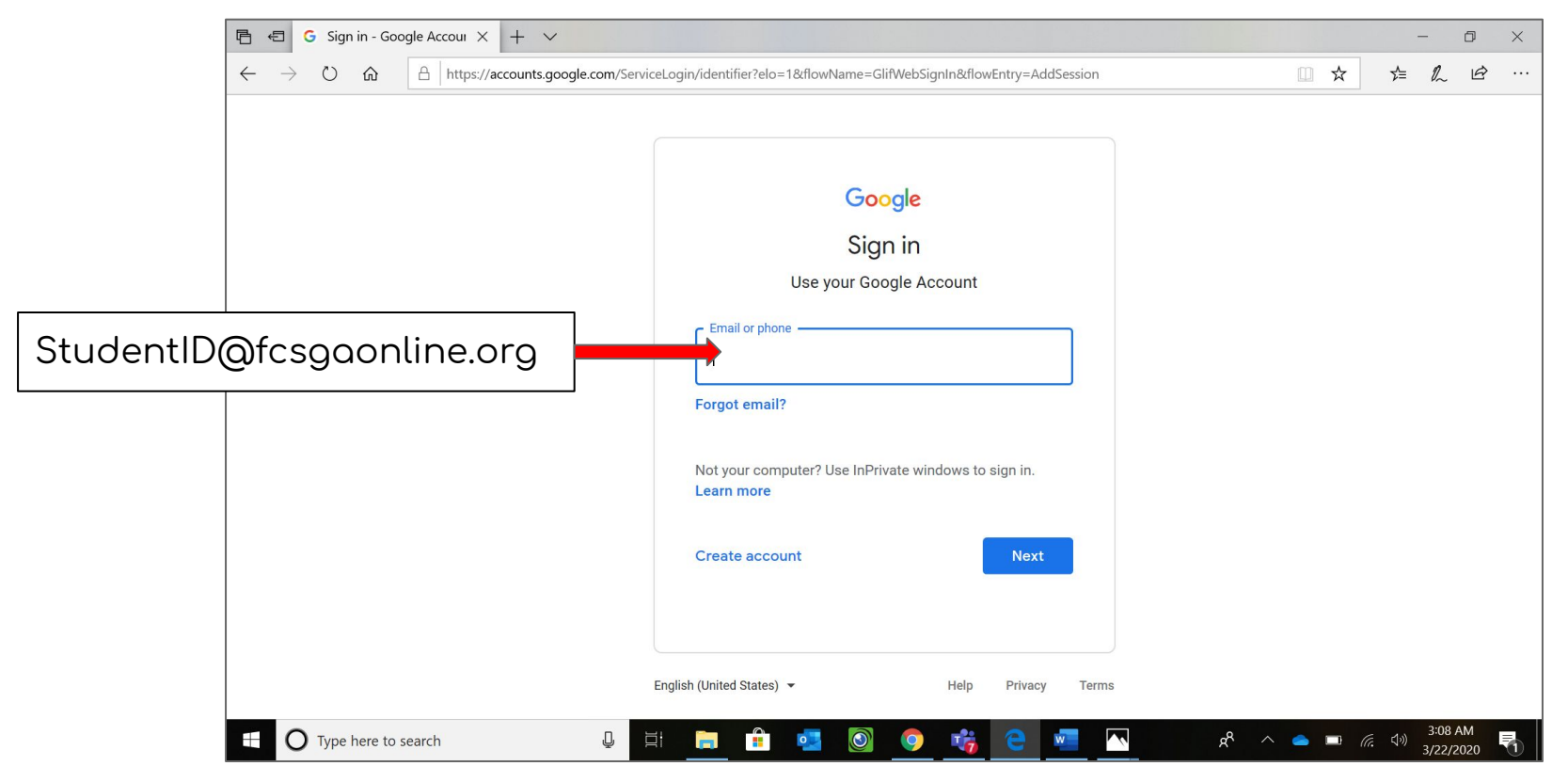

## STEP 1 - PART 2: ENTER PASSWORD (BIRTHDAY - MMDDYYYY)

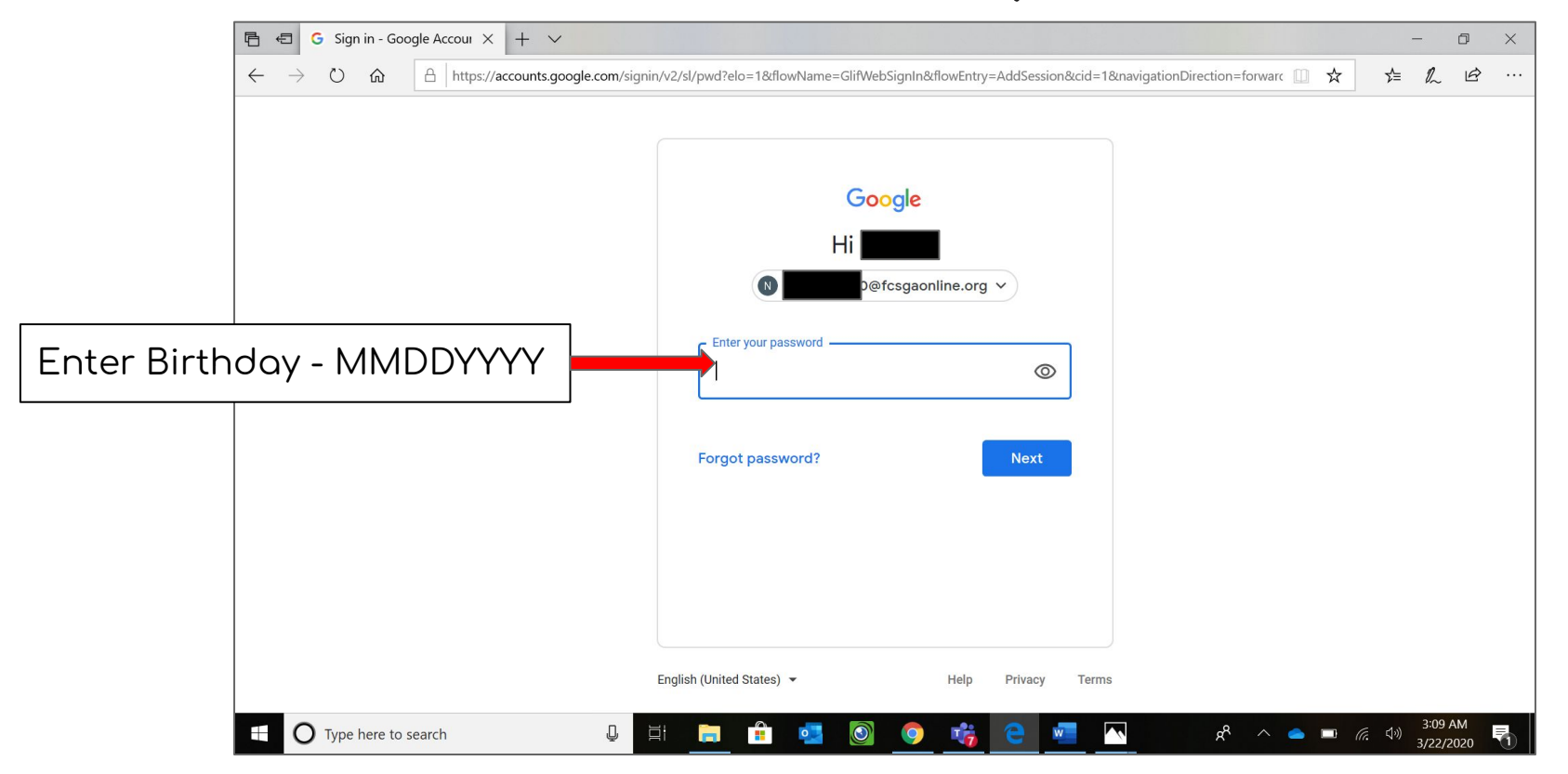

## STEP 2: CLICK ON ASSIGNMENT - CLICK VIEW ASSIGNMENT

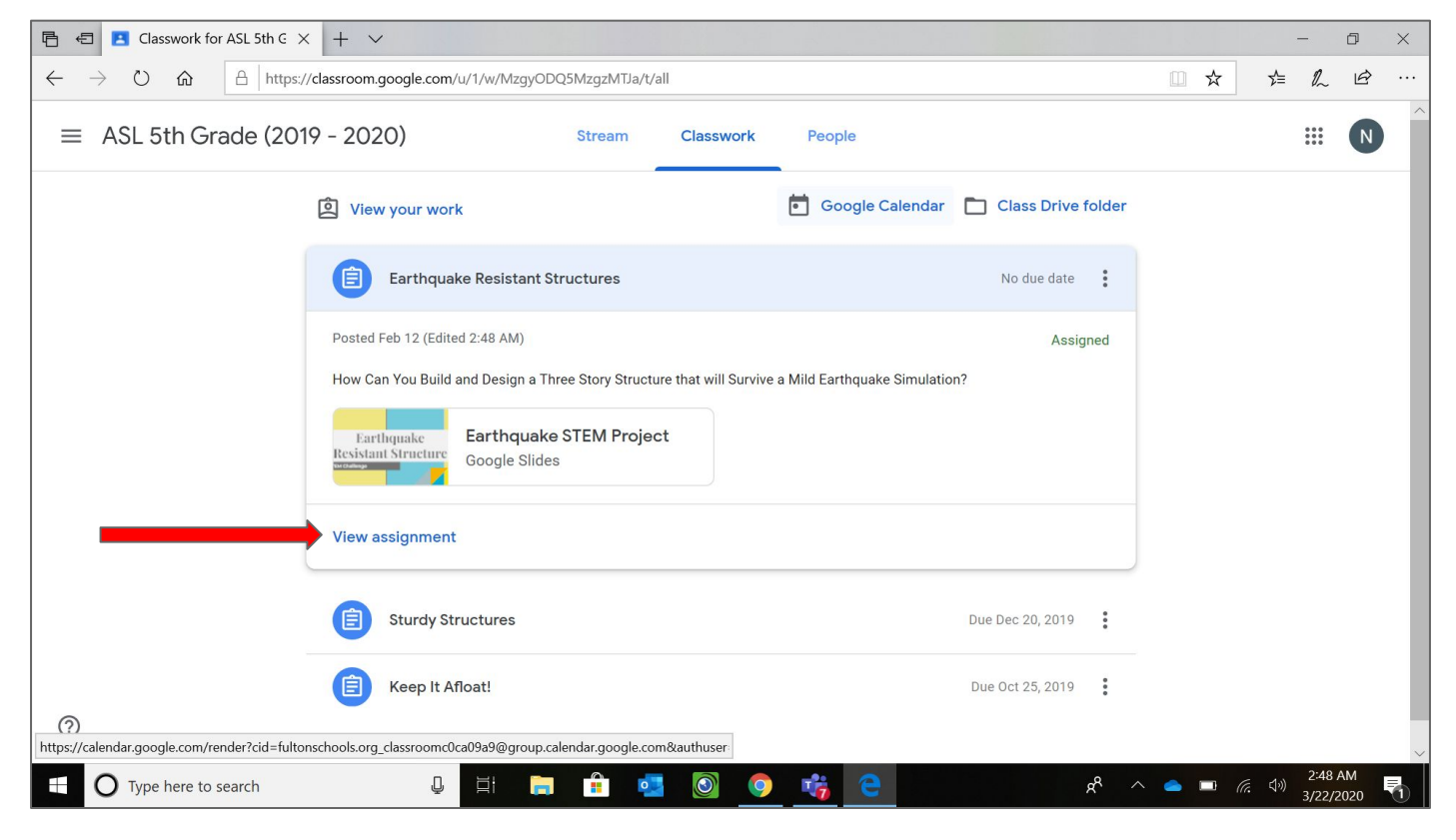

#### STEP 3: CLICK "+ ADD OR CREATE"

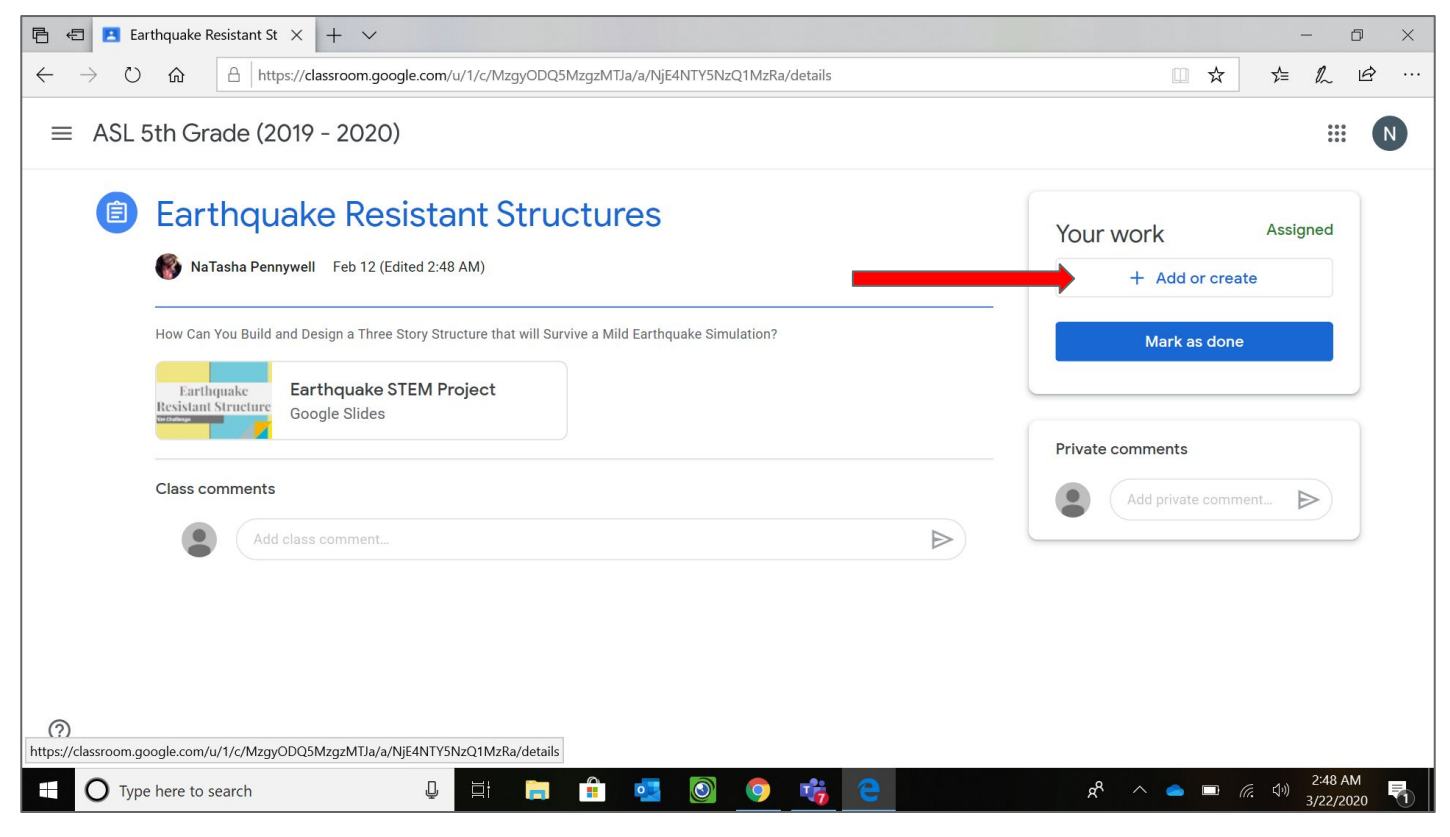

### STEP 3 - PART 2: WHAT WOULD YOU LIKE TO SUBMIT?

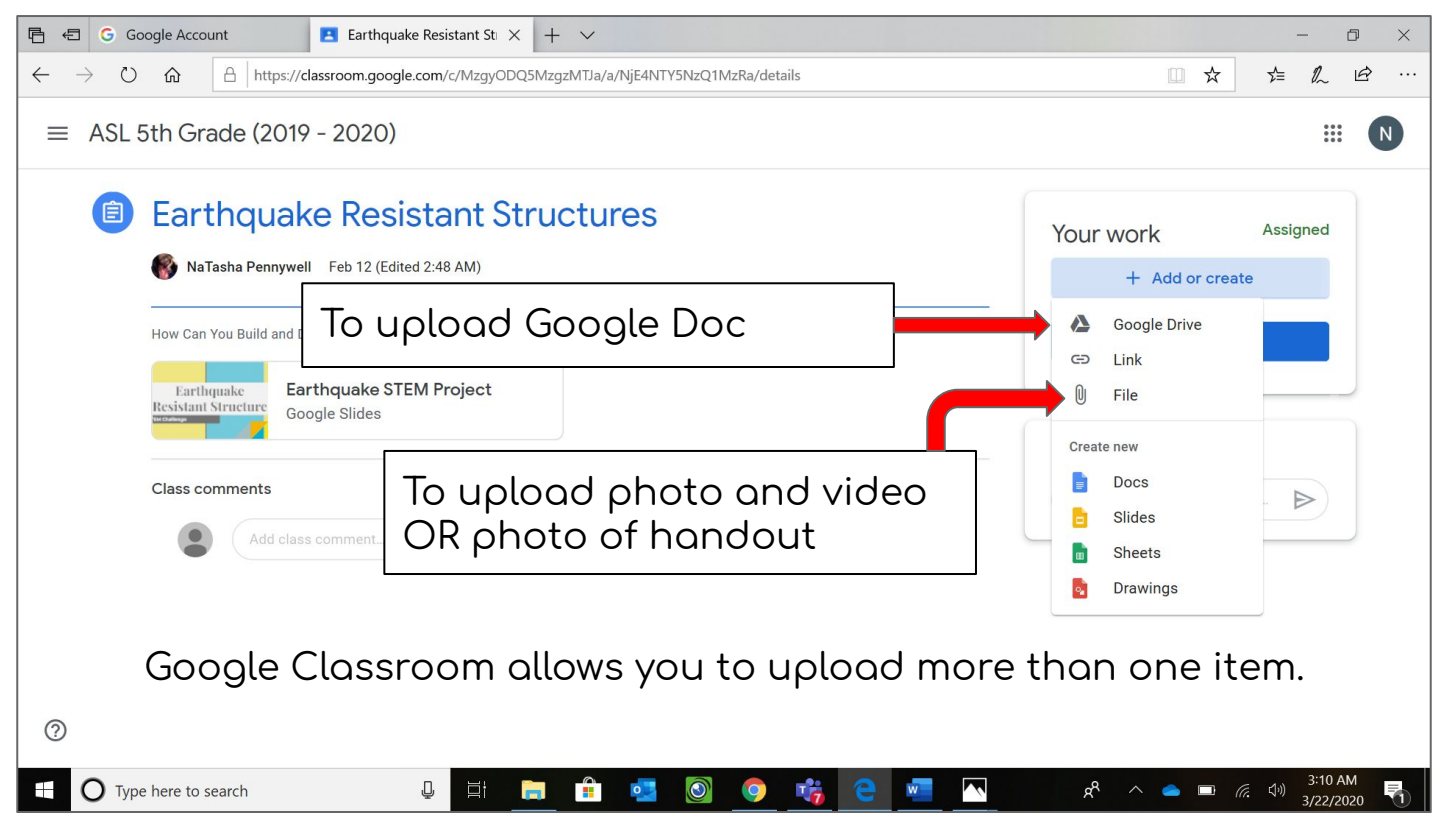

## STEP 3 - PART 3: UPLOADING GOOGLE DOC - CLICK "MY DRIVE"

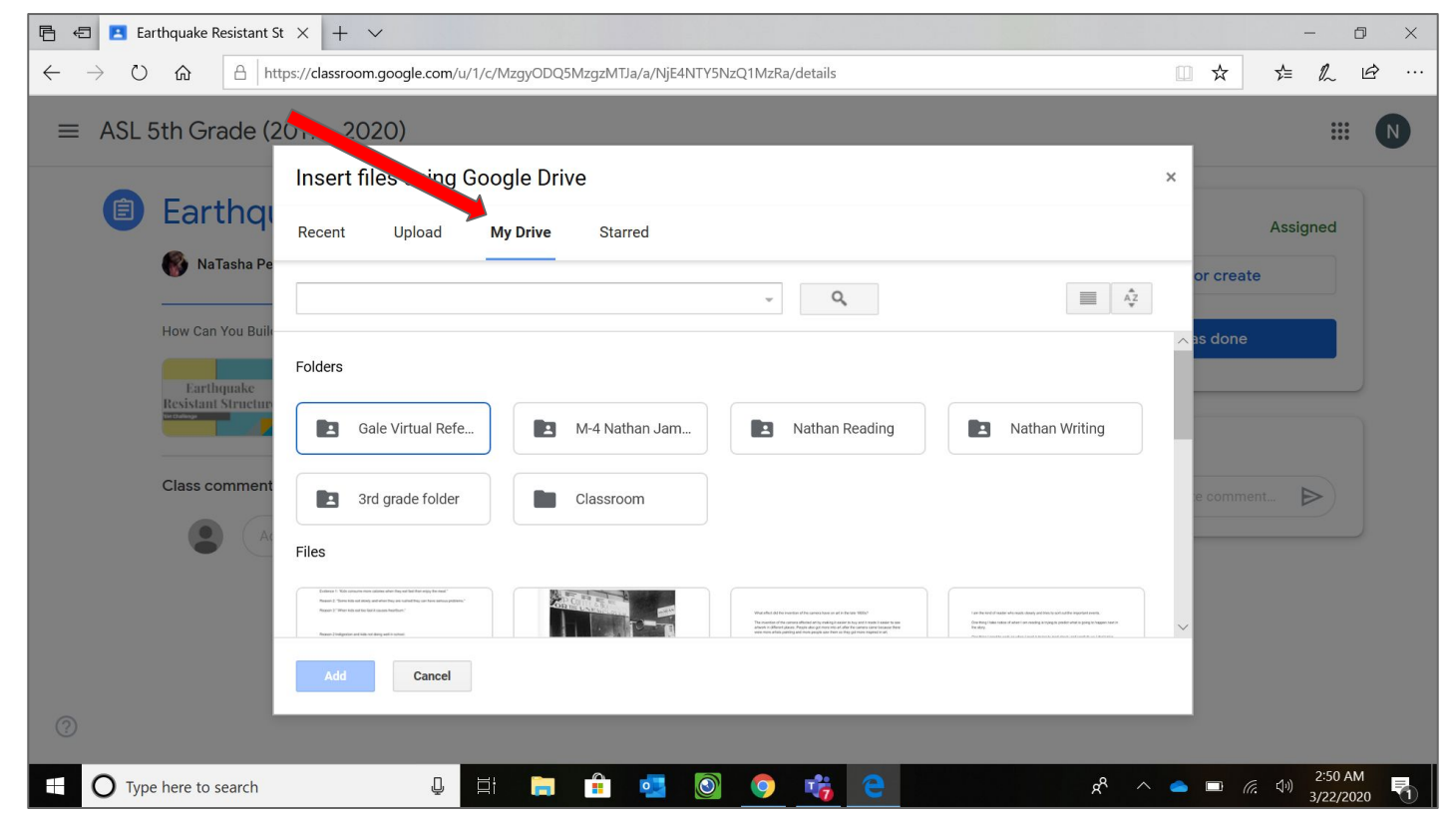

Click on your Google Doc and it will be added to your assignm ent.

### STEP 4: CLICK "TURN IN"

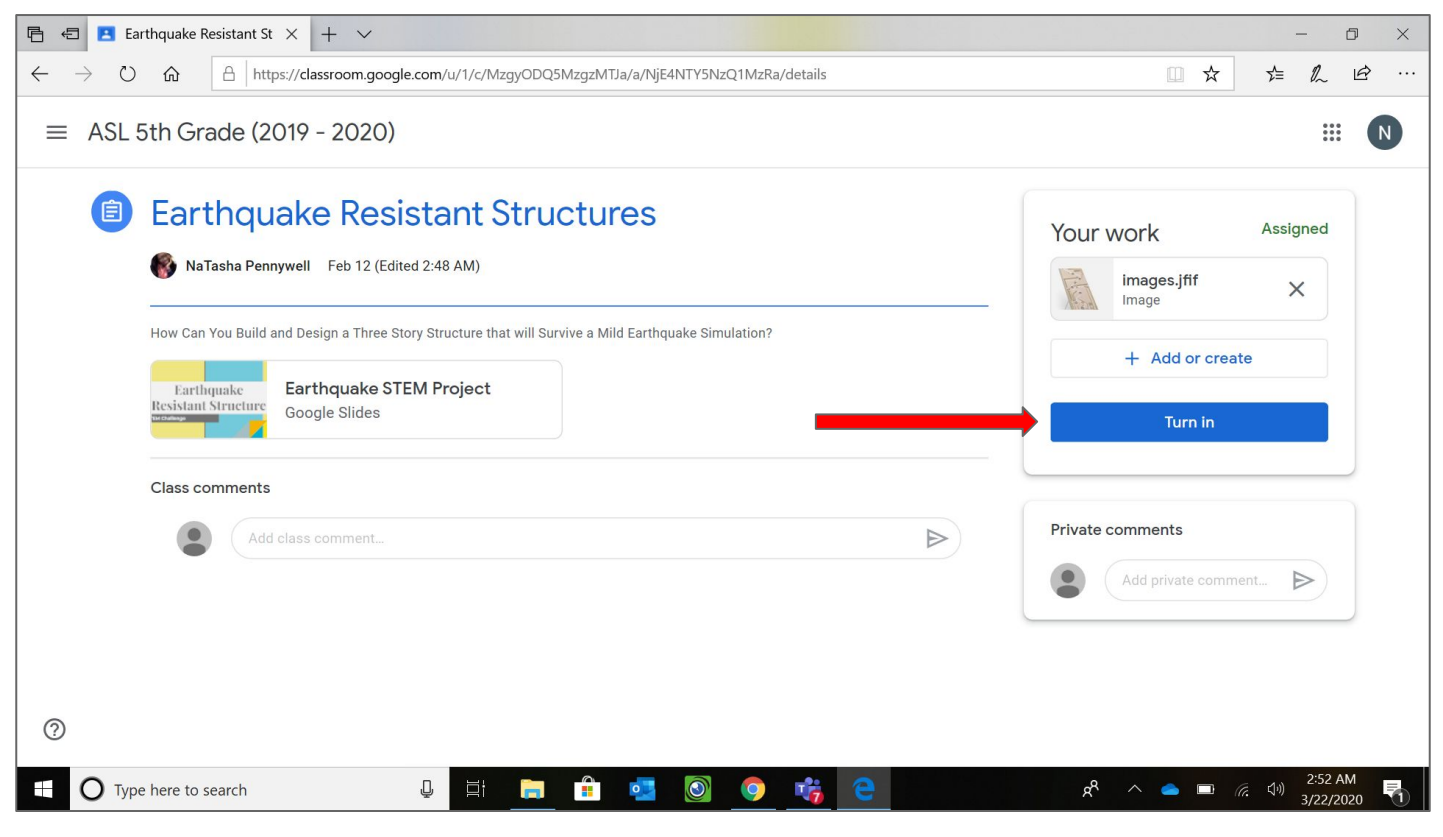

### STEP 5: TURN IN YOUR WORK

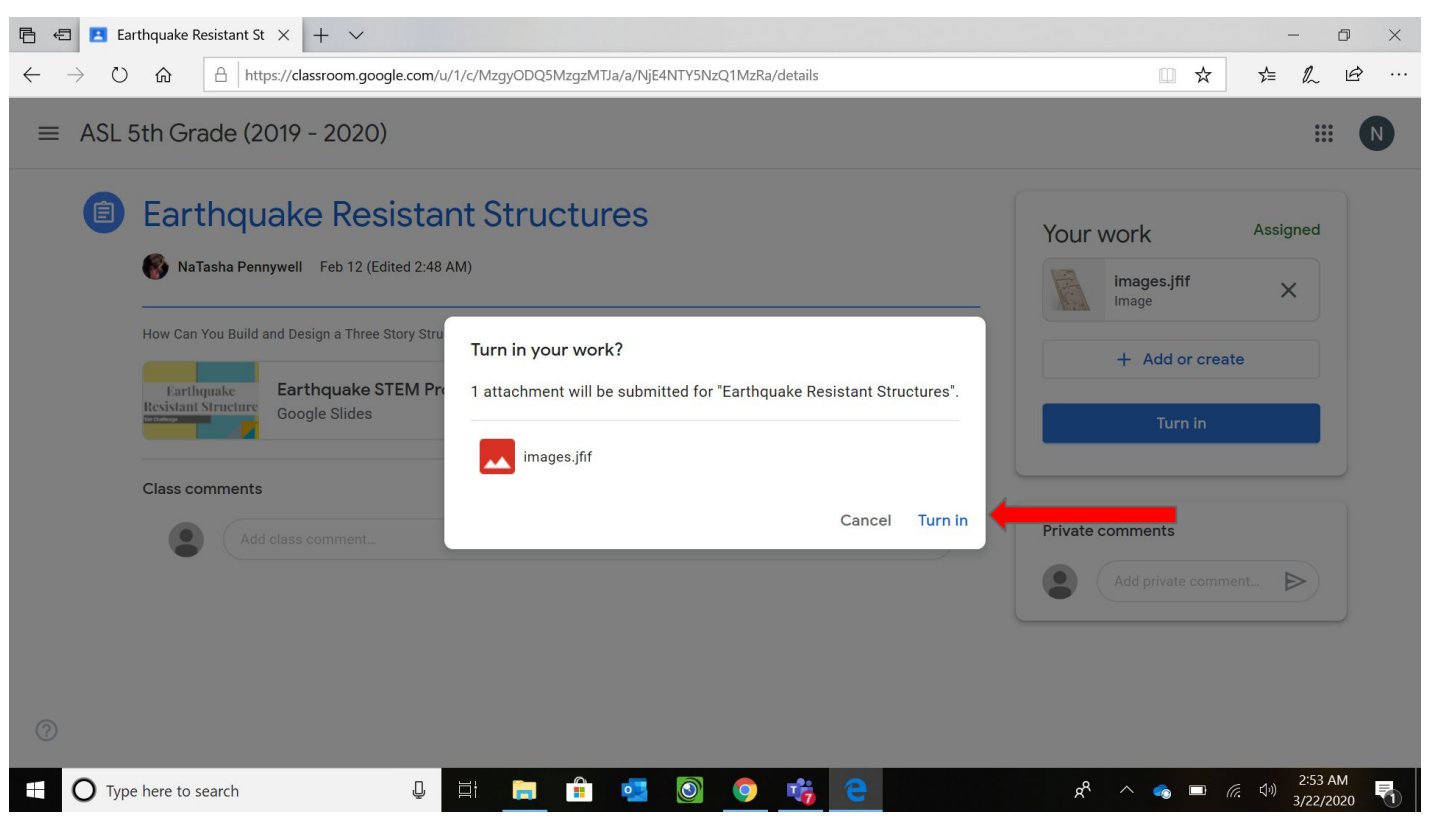

#### CONGRATULATIONS!! YOU HAVE SUBMITTED YOUR ASSIGNMENT

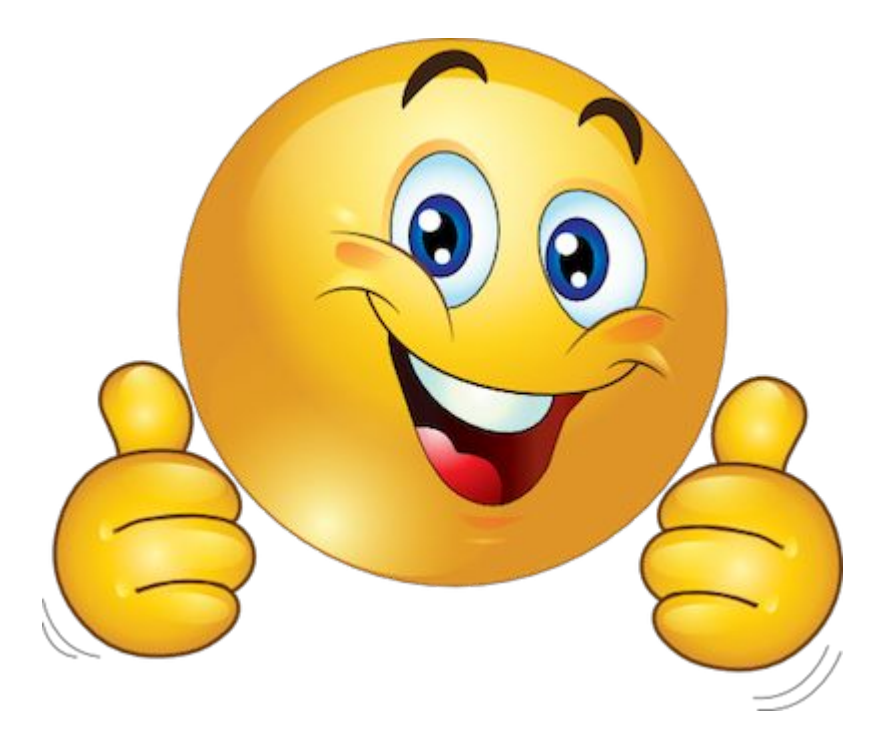